## Change the Password for the rvJasperUser

- 1. Go to the JasperReports Server host and access the URL by using a browser
- 2. http://localhost:8480/jasperserver-pro/login.html

The JasperReports Server login page is displayed.

- 3. Go to Manage > Users
- 4. Select is rvJasperUser user
- 5. Click Edit
- 6. Change the password. The password is changed successfully.

## If the unencrypted password is used to set the property, perform the steps below:

- 1. Open the <code>%AGILIANCE\_HOME%\config\agiliance.properties</code> file by using a text editor.
- 2. Set the jasper.rvUserWebServicePwd property to the new password. The password can be read because it remains visible in the property.
- 3. Restart the RiskVision Tomcat service to apply the changes.

## If the encrypted password is used to set the property, perform the following steps:

- 1. Open the command prompt and navigate to the <code>%AGILIANCE\_HOME%\install\toolbox\bin</code> directory.
- 2. Enter the command: encrypt.cmd. This password must be confidential.
- 3. A new password is generated in the encrypted format.
- 4. Copy the encrypted password and paste the password in the agiliance.properties file.
- 5. Set the jasper.rvUserWebServicePwdEncrypted property to the password in encrypted form.
- 6. Restart the Application server Tomcat to apply the changes.